## 平成30年度広島県立広島叡智学園教員採用候補者 選考試験

2 受験申込の作成・送信

# 電子申請(インターネット)による出願(概要)

広島県教育委員会

#### 1 大まかな流れ

(1)利用者情報登録終了後,広島県電子申請システムで,申請内容等を入力し,申請してください。
 (2)申請内容等について,必要に応じて教育委員会から問い合わせをすることがあります。
 (3)定められた期日に広島県電子申請システムに受験票をアップロードします。なお,アップロード

したことを利用者登録したメールアドレスにお知らせします。 (4)広島県電子申請システムから、受験票をダウンロードしてください。

(5)(4)でダウンロードした受験票を印刷して写真を添付し、受験票を作成してください。

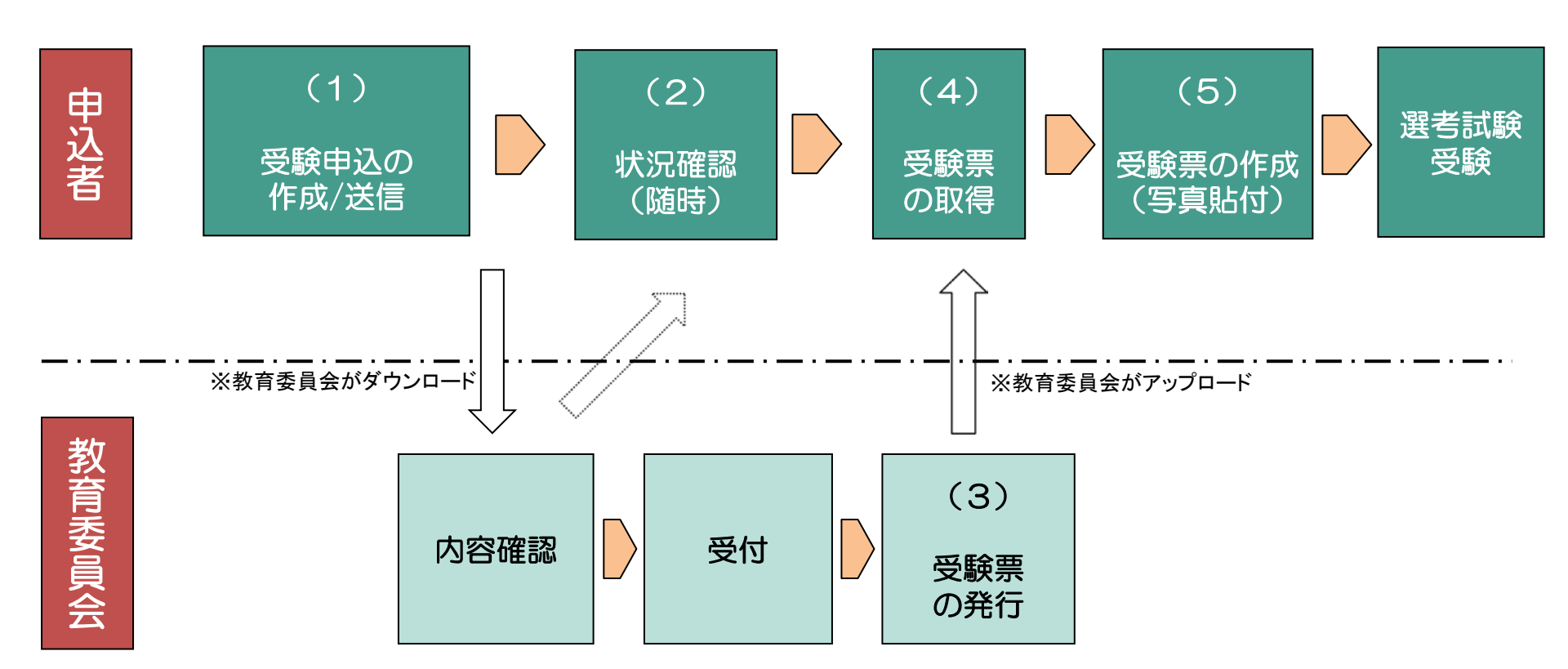

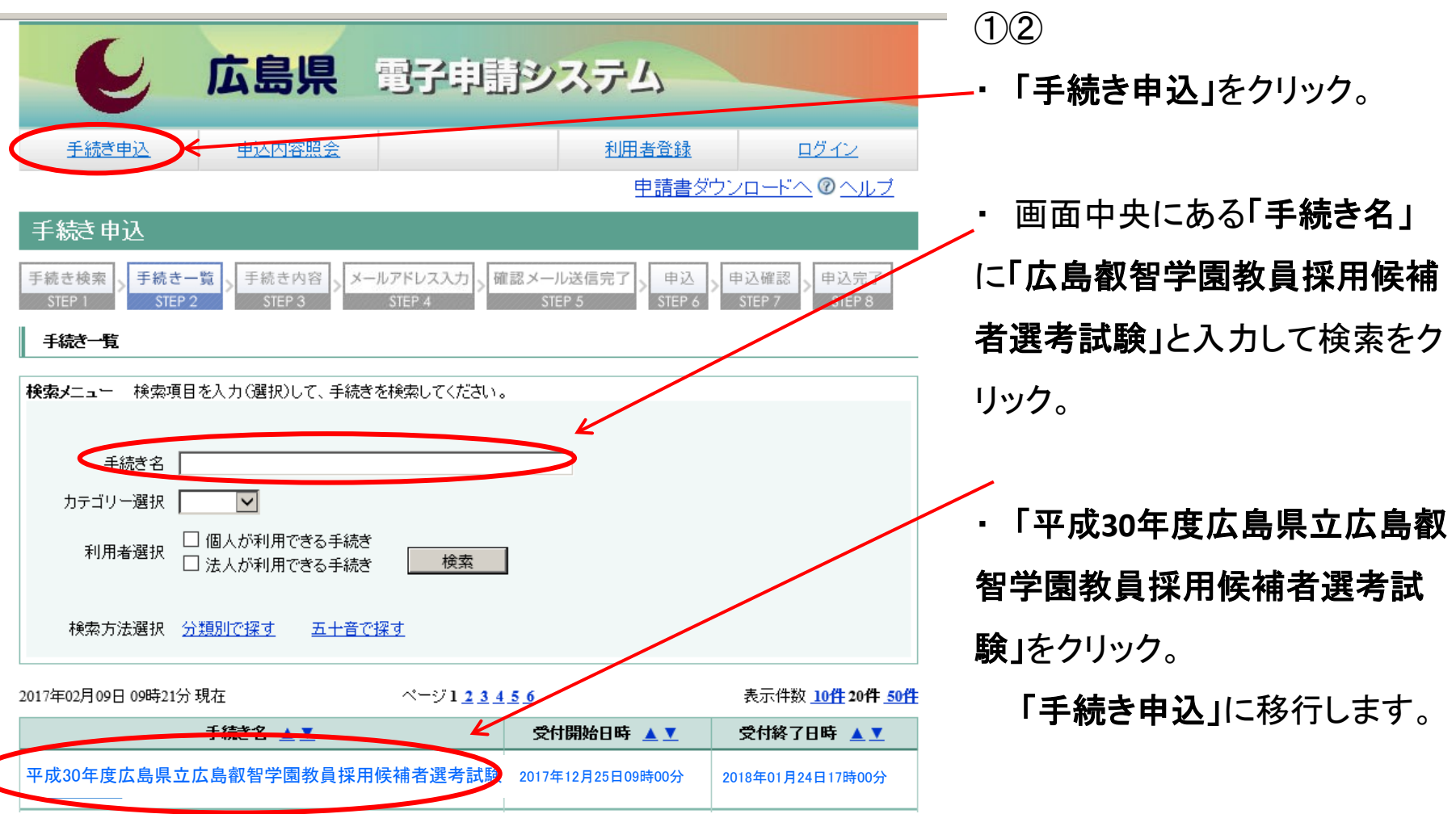

1 大まかな流れ

(広島県電子申請システム<u>https://s-kantan.com/pref-hiroshima-u/offer/offerList\_initDisplay.action</u>)

2 受験申込の作成・送信 広島県 電子申請システム 手続き申込 申込内容照会 利用者登録 ログイン 申請書ダウンロードへ @ ヘルブ 手続き申込 手続き名 平成30年度広島県立広島叡智学園教員採用候補者選考試験 2017年12月25日09時00分 2018年01月24日17時00分 受付時期 利用者登録せずに申し込む方はこちら 利用者登録される方はこちら 既に利用者登録がお済みの方 利用者ID バスワード メールアドレスを変更した場合は、 ログイン後、利用者情報のメールアドレスを変更ください。 パスワードを忘れた場合はこちら ログイン

【システム操作に関する】お問合サコール ゼンター

- 3
- 「利用者登録せずに申し込む方はこちら」をクリック。
- 「手続き説明」画面に移行します。

2 受験申込の作成・送信

|    | E                                         | 広島県                                        | 電子申請シス                                       | くテム                           |                                     |   | 4                                                        |
|----|-------------------------------------------|--------------------------------------------|----------------------------------------------|-------------------------------|-------------------------------------|---|----------------------------------------------------------|
|    | <u>手続き申込</u>                              | <u>申込内容照会</u>                              |                                              | <u>利用者情報</u><br><u>申請書ダウン</u> | <u>ログアウト</u><br>/ <u>ロードへ</u> ② ヘルブ | / | <ul> <li>「手続き説明」画面に移行後、</li> <li>「同意する」をクリック。</li> </ul> |
|    | 手続き申込<br>手続き検索<br>STEP 1 > 手続き・<br>STEP 1 | 一覧<br>2 チ 手続き内容<br>STEP 3 メー               | -ルアドレス入力<br>STEP 4 STEP 、                    | 送信完了<br>5                     | ■込確認<br>STEP 7 > 申込完了<br>STEP 8     |   | ・ 次の画面に移行します。                                            |
|    |                                           | 下記                                         | の内容を必ずお読みくださ                                 | ι.                            |                                     |   |                                                          |
| (( | 手続き名                                      | 平成30年度広                                    | 島県立広島叡智学園教員                                  | <b>夏採用候補者選考</b> 詞             | ttý                                 |   |                                                          |
|    | 「同意する」ボタンを<br>登録した情報は当サ                   | ン<br>クリックすることにより、<br>ービス内でのみ利用す<br>上記をご理解い | この説明に同意いただけた<br>るものであり、他への転用<br>ただけましたら、同意して | こものとみなします。<br>1・開示は一切行いま      | ぜん。                                 |   |                                                          |
|    | i<br>Fe                                   | 受付時期(は2017年12月<br>申込む」ボタンを押す時              | 25日00時00分 ~2018年01<br>に上記の時間をすぎてい            | 月24日17時00分 です<br>ると申込ができませ    | Г.<br>ん.                            |   |                                                          |
|    |                                           |                                            | 一覧へ戻る                                        | $\mathbb{D}$                  |                                     |   |                                                          |

[システム操作に関する]お問合セコールセンター TEL :0120-454-119 (平日 9:00~17:00 年末年始除く) FAX :05-6455-3258 電子メール:helptshinsei-hiroshima@stkantan.com

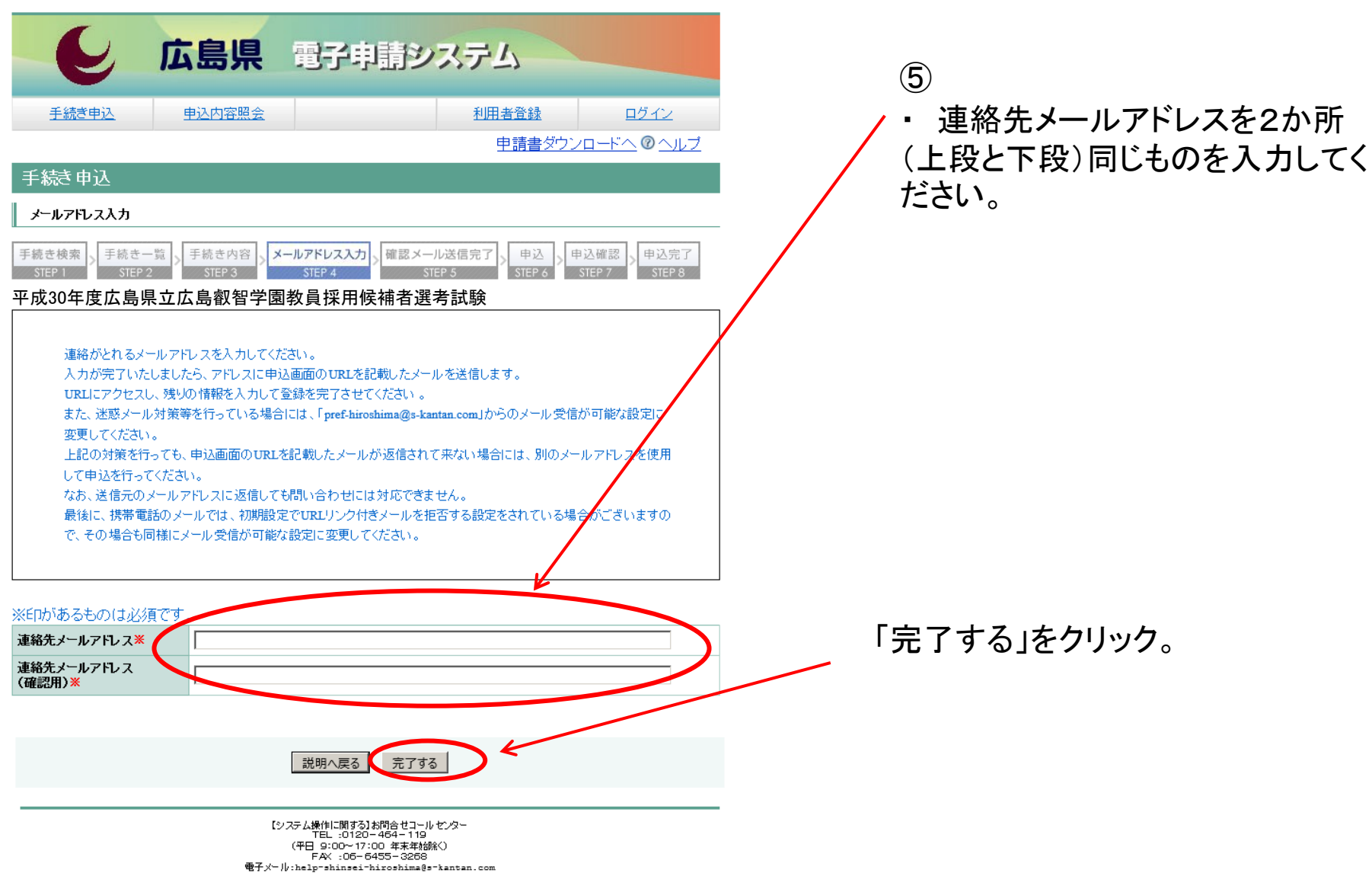

| 件名                                                                      | 【連絡先アドレス確認メール】                                                                                                    | 会                                                                                                    |
|-------------------------------------------------------------------------|----------------------------------------------------------------------------------------------------|----------------------------------------------------------------------------------------------------|
| このメールは広島                                                                | 見・市町共同利用型電子申請システムが発行しております。                                                                                                    |                                                                                                    |
| 手続き名:                                                                   |                                                                                                    |                                                                                                    |
| 平成30年度広島県                                                               | 立広島叡智学園教員採用候補者選考試験                                                                                                    |                                                                                                    |
| の申込画面へのURL                                                              | をお届けします。                                                                                                    |                                                                                                    |
| <u>https://s-kmtan.<br/>3288#=0&amp;t 1511</u><br>上記のURLIこアクセ<br>問い合わせ先 | com/pref-hiroshima-u/offer/completeSendMail gotoOffer.ac<br>759107767&user=kyouikukenshu@pref.hiroshima.lg.jp&id=47e<br>スして申込を行ってくたさい。 | tion?completeSendMailForg.templateSege<br>dc1a652a35c5ef 406821414c56268<br>連絡先メールアドレスに、このようなメールが<br>きます。<br>届いたメールに示されたURLにアクセスして<br>ださい。「手続き申込」画面に移行します。 |

 $\overline{7}$ 

2 受験申込の作成・送信

|                                     | 島県 電子申請システム                                                                                                    |
|-------------------------------------|----------------------------------------------------------------------------------------------------|
| 手続き申込                               | 申込内容照会         利用者登録         ログイン           申請書ダウンロードへ         ⑦ ヘルブ                                                     |
| 手続き申込                               |                                                                                                    |
| 手続き検索<br>STEP 1 > 手続き一覧<br>STEP 2 > | 手続き内容<br>STEP 3     メールアドレス入力<br>STEP 4     確認メール送信完了<br>STEP 5     申込確認<br>STEP 6     申込確認<br>STEP 7     申込確認<br>STEP 7 |
| 申込                                  |                                                                                                    |
| 平成30年度広島県立                          | 広島叡智学園教員採用候補者選考試験                                                                                                    |
| 問い合わせ先                              | 広島県教育委員会管理部教職員課                                                                                                    |
| 電話番号                                | 082-513-4927                                                                                                    |
| FAX番号                               |                                                                                                    |
| メールアドレス                             |                                                                                                    |
| ※印があるものは必須です<br>▲印は選択肢の結果によっ        | 。。<br>て入力条件が変わります。                                                                                                    |
| ■A 志願内容                             |                                                                                                    |
| (1)受験校種·職種区分 <mark>※</mark>         | 受験する校種・職種を選択してください。<br>「選択してください。 ✔                                                                                      |
| (2)受験教科(科目)※                        | 受験する教科(科目)をリストから選択してください。(養護教諭については養護教諭を,栄養教諭に<br>ついては栄養教諭を選択してください。)<br>  選択してください。                                     |
| (3)受験希望日 <mark>※</mark>             | 受験を希望する日いずれか1つにチェックを入れてください<br>〇 平成30年2月3日(土)<br>〇 平成30年2月10日(土)                                                         |
|                                     | 受験する上で,点字,拡大文字,手話通訳等の配慮が必要な場合は「有」に,必要ない場合は「無」<br>にチェックを入れてください。「有」の場合には,配慮を希望する事項を入力してください。                              |

- ・「申込」画面に移行したら,必要 事項を入力してください。
  - ※ 詳細は、出願要領の第2章(2 ~5ページ)

※ 入力時間は60分間です。 事前に出願要領の第2章を熟 読し、入力項目を確認しておいて ください。

その際, 事前に「(HiGA)入力 内容事前確認シート」を作成して おくことをお勧めします。

2 受験申込の作成・送信

(出願要領 2 ページ)

2 入力大項目

入力する項目は、大まかに次のA~Eの項目となります。

| A 志願内容  | 選考区分等,志願内容に関する項目                 |
|---------|----------------------------------|
| B 志願者情報 | 氏名等、志願者の情報に関する項目                 |
| C 職歴    | 全ての職歴に関する項目<br>※新卒等,職歴のない者は入力不要。 |
| D 宣誓·申込 | 受験申込に関する項目                       |
| E 志望理由  | 志望理由に関する項目                       |

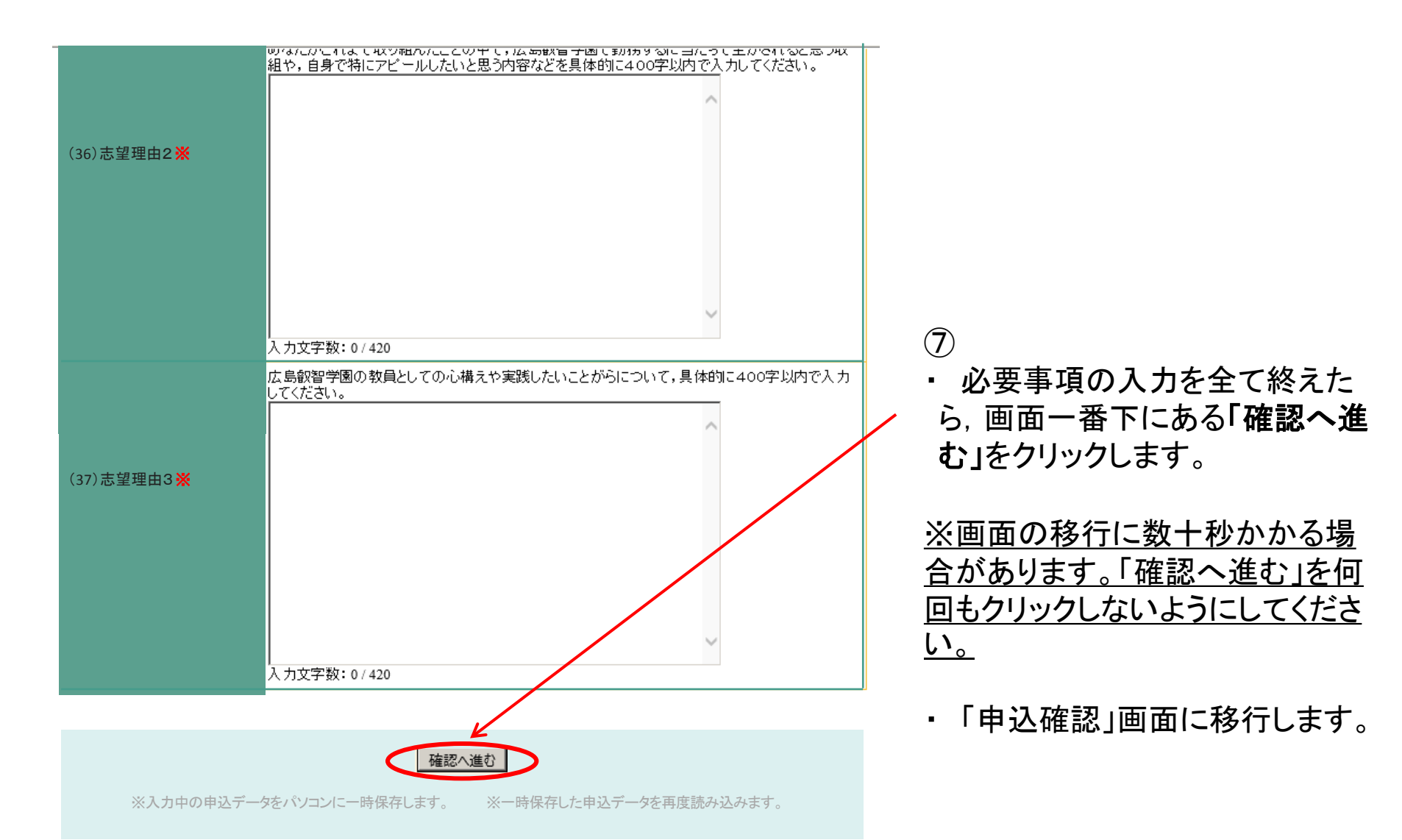

(広島県電子申請システム<u>https://s-kantan.com/pref-hiroshima-u/offer/offerList\_initDisplay.action</u>)

2 受験申込の作成・送信

| C II                           | 島県電子申請システム                                                                                                    |  |  |  |  |  |
|--------------------------------|----------------------------------------------------------------------------------------------------|--|--|--|--|--|
| 手続き申込                          | 担防内容照会         利用者登録         ログイン           申請書ダウンロードへ         ②         ヘルプ                                           |  |  |  |  |  |
| 手続き申込                          |                                                                                                    |  |  |  |  |  |
| 手続き検索<br>STEP 1<br>STEP 2<br>> | 手続き内容<br>STEP 3<br>STEP 4<br>メールアドレス入力<br>STEP 5<br>STEP 5                                                             |  |  |  |  |  |
| 申込                             |                                                                                                    |  |  |  |  |  |
| 平成30年度広島県立                     | 広島叡智学園教員採用候補者選考試験                                                                                                    |  |  |  |  |  |
| 問い合わせ先                         | 広島県教育委員会管理部教職員課                                                                                                    |  |  |  |  |  |
| 電話番号                           | 082-513-4927                                                                                                    |  |  |  |  |  |
| FAX番号                          |                                                                                                    |  |  |  |  |  |
| メールアドレス                        |                                                                                                    |  |  |  |  |  |
| ※印があるものは必須です<br>▲印は選択肢の結果によっ   | 。<br>て入力条件が変わります。                                                                                                    |  |  |  |  |  |
| 入力不備の項目があります<br>■A 志願内容        | 入力不備の項目があります。(詳細な内容は、各項目をご参照ください。)<br>■A 志願内容                                                                          |  |  |  |  |  |
| (1)受験校種·職種区分 <mark>※</mark>    | 受験する校種・職種を選択してください。<br>選択してたさい。 ✓                                                                                      |  |  |  |  |  |
| <b>ビ</b><br>(2)受験教科(科目)※       | (2)受験教科(科目)が初期値のままです。値を変更してください。<br>受験する教科(科目)をリストから選択してください。(養護教諭については養護教諭を,栄養教諭に<br>ついては栄養教諭を選択してください。)<br>選択してください。 |  |  |  |  |  |
| (3)受験希望日 <mark>※</mark>        | 受験を希望する日いずれか1つにチェックを入れてください<br>〇 平成30年2月3日(土)<br>〇 平成30年2月10日(土)                                                       |  |  |  |  |  |
|                                | 受験する上で,点字,拡大文字,手話通訳等の配慮が必要な場合は「有」に,必要ない場合は「無」<br>にチェックを入れてください。「有」の場合には、配慮を希望する事項を入力してください。                            |  |  |  |  |  |

【注意】

- 入力事項に不備等があった場
   合,「確認へ進む」をクリックした
   後,「申込確認」画面に移行せず, 再び「申込」画面に戻ります。
- 不備等があった項目について
   は、項目名が黄色になるとともに、
   赤字で修正点が表示されます。

 全ての不備等を修正し、再度、 画面一番下の「確認へ進む」をク リックしてください。

(8)

2 受験申込の作成・送信

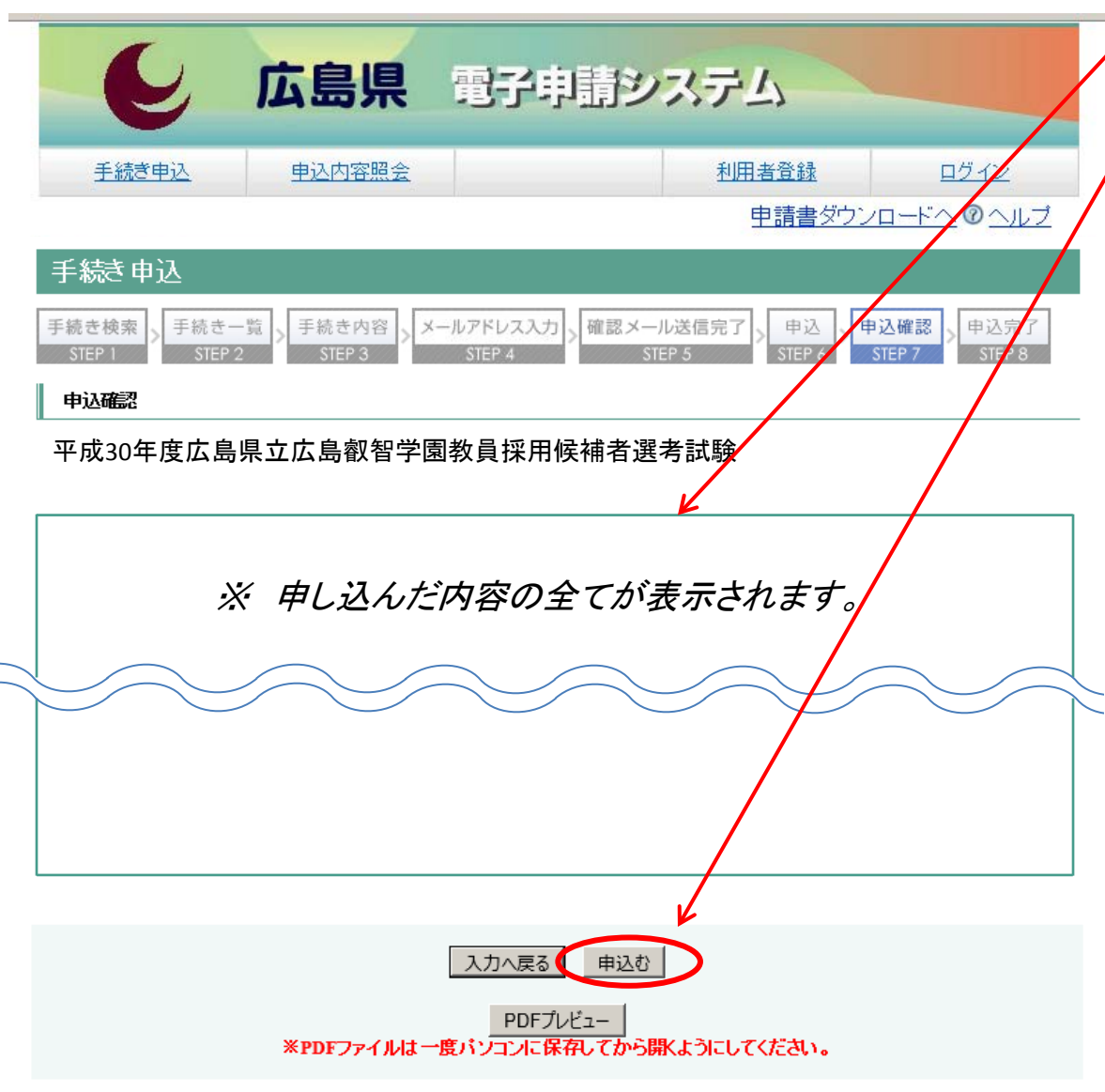

- ・「申込確認」画面移行後, 内容 を確認してください。
- 内容確認後,間違いがなけれ
   ば,「申込む」をクリックしてください。

「申込完了」画面に移行し、整理番 <u>号とパスワードが表示</u>されます。 また、この際、登録したメールにも 申込が終わった旨が送信されます。 以上で、申込の全ては終了です。 整理番号とパスワードは受験票を ダウンロードする際に必要となりま す。

※ ⑧において,「申込む」をクリッ クしたにも関わらず,整理番号とパ スワードを示したメールが届かない 場合は,適切に申込が完了してい ません。自己責任において適切に 申し込んでください。なお,整理番 号とパスワードを示したメールは, 出願したことの証明となりますので, 保存しておいてください。

3 受験票の取得/作成

| E                                  | 広島県                                                                                                    | 電子申請シ       | バテム    |                            |  |  |  |
|------------------------------------|----------------------------------------------------------------------------------------------------|-------------|--------|----------------------------|--|--|--|
| <u>手続き申込</u>                       | 电込内容照会                                                                                                    | ≻           | 利用者登録  | <u>ログイン</u>                |  |  |  |
|                                    |                                                                                                    |             | 申請書ダウン | ╵ <u>□─┝╲</u> @ <u>∧ルブ</u> |  |  |  |
| 手続き申込                              |                                                                                                    |             |        |                            |  |  |  |
| 手続き検索<br>STEP 1 ST                 | 手続き検索       手続きの容       メールアドレス入力       確認メール送信完了       申込確認       申込確認         STEP 1       STEP 2       STEP 3       STEP 4       STEP 5       STEP 6       STEP 7       STEP 8 |             |        |                            |  |  |  |
| 手続き一覧                              |                                                                                                    |             |        |                            |  |  |  |
| 検索メニュー 検索項目を入力(選択)して、手続きを検索してください。 |                                                                                                    |             |        |                            |  |  |  |
|                                    |                                                                                                    |             |        |                            |  |  |  |
| 手続き名                               |                                                                                                    |             |        |                            |  |  |  |
| カテゴリー選択                            | Y                                                                                                    |             |        |                            |  |  |  |
| 利用者選択                              | □ 個人が利用できる手約 □ 法人が利用できる手約                                                                                                    | き<br>- 検索   |        |                            |  |  |  |
| 検索方法選択                             | 分類別で探す 五十者                                                                                                    | <u>音で探す</u> |        |                            |  |  |  |
|                                    |                                                                                                    |             |        | +                          |  |  |  |

- ① 登録したメールアドレスに受験 票をアップロードした旨をお知ら せします。
- ②「申込内容照会」をクリックして ください。

2017年02月09日 09時21分 現在

ページ1<u>23456</u>

表示件数 <u>10件</u> 20件 <u>50件</u>

| 手続き名 🔺 💆                    | 受付開始日時 🔺 💆        | 受付終了日時 🔺 💆        |
|-----------------------------|-------------------|-------------------|
| 平成30年度広島県立広島叡智学園教員採用候補者選考試験 | 2017年12月25日09時00分 | 2018年01月24日17時00分 |

3 受験票の取得/作成

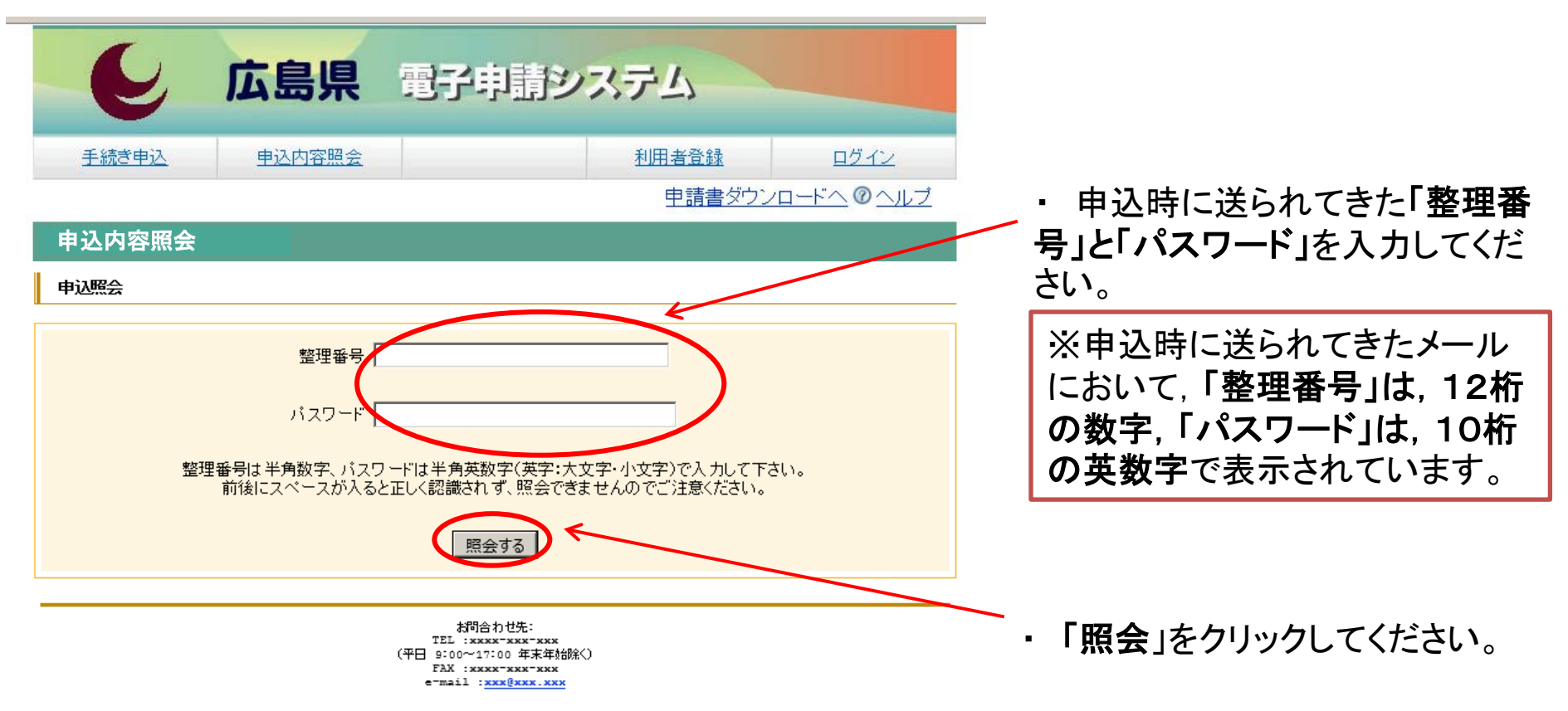

伝達事項

日時

(広島県電子申請システム<u>https://s-kantan.com/pref-hiroshima-u/offer/offerList\_initDisplay.action</u>)

3 受験票の取得/作成

| e           | 広島県    | 電子申請シ       | ステム                |              |  |  |
|-------------|--------|-------------|--------------------|--------------|--|--|
| 手続き申込       | 申込内容照会 |             | 利用者登録              | <u> ログイン</u> |  |  |
|             |        |             | 申請書ダウン             |              |  |  |
| 申込内容照会      |        |             |                    |              |  |  |
| 申込詳細        |        |             |                    |              |  |  |
| 手続き名        | 平成30年度 | 医広島県立広島叡智学園 | <b>教員採用候補者</b> 選考詞 | 【験           |  |  |
| 整理番号        | 00000  | 0000000     |                    |              |  |  |
| 処理状況        |        |             |                    |              |  |  |
| 処理履歴        |        |             |                    |              |  |  |
| 添付ファイル1     | 0000.  | pdf         |                    |              |  |  |
| 添付ファイル2     |        |             |                    |              |  |  |
| ※添付ファイルは一度パ | *      |             |                    |              |  |  |

内容

③「申込詳細」画面で、「返信添 付ファイル1」にある添付ファイル を開くと受験票が表示されます。 印刷し、受験票としてください。

#### 4 留意事項

1 大まかな流れ

- ・ 電子申請による出願を複数回行うことや, 電子申請による出願と, 持参又は郵送による出願の両方行うことは しないでください。
- ・ 電子申請に当たっては、事前に「出願要領」で確認してください。
- 広島県電子申請システムでは、選択したり、記述したりする箇所があります。記述する箇所については、事前に広島県教育委員会HPにある「(HiGA)入力内容事前作成シート」を作成し、入力の際、複製・貼り付けができるように準備しておくことをお勧めします。

※入力できる時間は60分間です。60分間を超えると破棄され、再度入力が必要となります。

- ・入力する際は、環境に依存しない文字で入力してください。なお、ローマ数字(I, I, ...)も環境に依存する文字であるため使用できません。マンション名等に含まれる場合は、算用数字(1, 2, ...)に置き換えてください。
- ・ 電子申請により出願した場合においても,次の書類は受付期間内に別途持参又は郵送してください。 自己PR資料(任意)
  - (本選考試験受験に当たって,自身のこれまでの指導実績等をPRする資料(授業のDVD,研究論文,学習 指導案など)。